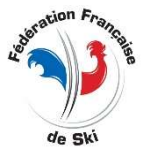

# Tirage des dossards en ligne sur le site de la FIS Pour une Coupe d'Europe

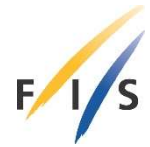

## (NB - Pour les autres courses, le tirage est beaucoup plus simple avec uniquement les points FIS)

## Prérequis pour les Coupes d'Europe :

Téléchargement du document : « Special starting positions at COC events » qui se trouve dans la liste des documents alpins : <u>Alpine Documents (fis-ski.com)</u>

- Une fois « logué » sur la « Member Section » du site de la FIS, vous devez :
  - a. Télécharger la « European Cup Start List » pour le sexe et la discipline de la course
  - b. Télécharger la « World Cup Start List » correspondante.

## 2. Création de la course

- a. J1 Création de la course
- **b.** J2 Duplication de la course J1 puis modification de la liste des concurrents
- c. Affecter les bons paramètres à la course :
  - Date, CODEX, Discipline et Niveau de l'épreuve

## 3. Copie des concurrents dans la course J1

a. La FIS envoie à l'organisateur un mail avec des liens vers la liste des inscrits. C'est un fichier Excel dont vous ne garderez que les 4 premières colonnes. Vous sélectionnez les lignes et colonnes du tableau (CTRL + C).

| Fiscode | Lastname | Firstname | Nationcode |
|---------|----------|-----------|------------|
| 400237  | MEINERS  | Maarten   | NED        |
| 390044  | LAINE    | Tormis    | EST        |
| 54368   | BORGNAES | Christian | DEN        |

## **b.** Dans la fenêtre des concurrents :

- Vous vérifiez que FIS soit bien indiqué en bas à gauche :

| Code   | FIS | ✓ Q recherch          |
|--------|-----|-----------------------|
| Nom    | Q   | recherche nom, prénom |
| Prénom | Q   | recherche prénom      |
| Sexe   |     | ~ A                   |

- -
- Vous cliquez au milieu de l'écran avec un clic droit de la souris et vous faites un collage spécial en affectant la colonne 1 à « Code\_coureur », la colonne 2 à « Nom », la 3<sup>ème</sup> à « Prenom » et la 4<sup>ème</sup> à « Nation ».
- Vous cliquez au milieu de l'écran et vous choisissez : « Mise à jour Nom, Prénom, Sexe, Année de Naissance à partir du Code » et vous répétez l'opération une fois pour enlever la couleur rouge
- Vous cliquez sur « Outils » puis sur « Mise à Jour Globale FFS » À ce moment-là, la liste des inscrits est correcte et sans erreur.

## 4. Changements dans la liste des coureurs avant la mise en ligne de la liste des participants

- a. Supprimer un coureur : Cliquer sur le concurrent et cliquer sur « Supprimer » ou taper sur « F8 »
- b. Ajouter un coureur : taper sur « F6 » ou cliquez sur le balai. Taper quelques lettres du nom puis si nécessaire taper sur la virgule puis ajouter quelques lettres du prénom. Cliquer sur le coureur dans le tableau qui apparaît. Le coureur est alors ajouté.

- 5. Passage dans le scénario : Cliquer sur « Dossards » puis « Scénario » et choisir dans la liste : « Tirage des dossards en ligne sur le site de la FIS » puis vous répondez « Oui » pour le lancer
  - a. Validation des paramètres de connexion
    - Vous vérifiez que le CODEX, le port de connexion à la FIS et le mot de passe pour le « Live » soit OK puis vous enregistrez ces paramètres.
  - b. À Faire en premier :
    - Cliquer sur « Outils »
      - Charger la « European Cup Start List »
      - Charger la « World Cup Start List »
      - Vous n'aurez plus à les recharger par la suite, ce sera fait automatiquement par la suite pour cette course.
  - c. Affecter les « Special Starting Positions » s'il y en a :
    - Cliquer sur « Nom » en en-tête de colonne pour afficher les coureurs par Ordre Alphabétique et
      - 1. Mettre les points des coureurs 450+
      - 2. Mettre « 1 » dans la colonne COC Winner si besoin
  - d. Cliquer sur « Trier le tableau »
    - Vous pouvez être amené à devoir cliquer 2 fois sur le bouton.
  - e. Le tableau est prêt et le statut des coureurs est : « UF » (unconfirmed)
    - Pouce au Rouge : Toutes les modifications seront effectuées localement
      - **Pouce au vert :** Toutes les modifications seront envoyées à la FIS
        - 1. Suppression d'un coureur : cliquer sur le « » à droite de la ligne
        - Ajout d'un coureur : taper quelques lettres du nom et du prénom si besoin. Indiquer éventuellement son groupe de tirage cliquer sur « Ajouter ».
      - Vous pouvez Trier le Tableau autant de fois que vous voulez.
  - f. Confirmation des coureurs
    - Par Nation : Vous cliquez sur la loupe en dessous de « Nat. » et vous sélectionnez la nation, vous validez le filtre par la coche verte. Dans le menu « Validation », vous choisissez : « Validation des coureurs filtrés ».
      - NB : Vous pouvez sélectionner plusieurs nations à la fois en laissant la touche CTRL enfoncée avant de cliquer sur une nation.
      - **Individuellement :** Vous cliquez sur le bouton tout à droite de la ligne du coureur qui agit comme une bascule.
      - Un coureur validé (CF pour confirmed) passe en vert.
      - Vous enlevez le ou les filtrages en cliquant sur la loupe toute à gauche.
  - g. Revenir au statut non confirmé
    - **Soit :** avec ou sans filtrage, soit en bloc en sélectionnant « Revenir au statut non validé » dans le menu « Validation ».
- 6. Envois à la FIS cliquer sur le pouce pour le mettre au vert.
  - a. En cas de perte de connexion avec la FIS, il existe une commande de réinitialisation de la connexion dans le menu « Commande » du « Pouce ».
  - b. Envoi de la liste des participants : La liste des participants est affichée par Nation
  - c. Envoi du Tableau : les participants seront affichés dans l'ordre du tableau
  - d. Envoi des dossards : les dossards déjà tirés seront affichés sur le site de la FIS
- 7. Menu Commande
  - a. RAZ à la FIS : Supprime toutes les données de la course à la FIS
  - b. Activation ou désactivation du Live : idem que si vous cliquez sur le « Pouce »
  - c. Reset de la connexion à la FIS : si la connexion est perdue...

- 8. Menu des RAZ
  - a. Toutes les options sont explicites.
    - Vous pouvez être amené à retrier le tableau
- 9. Menu des Validations
  - a. Toutes les options sont explicites.
- 10. Menu des Impressions
  - a. Toutes les options sont explicites.
  - b. Impression du TOP 75 en points FIS
    - Cette édition est utile pour l'organisation afin d'établir les facturations des hébergements
- 11. Menu des Outils opérations spéciales :
  - a. Tirages des dossards : Tous les coureurs DOIVENT être confirmés
    - Vous cliquez sur la première ligne du tirage et vous cliquez sur le bouton « Tirage des dossards restants (avec points) »
    - Vous pouvez tirer ensuite les dossards des coureurs sans points
    - Vous pouvez tirer les dossards du BIBO par double tirage si le tirage au sort n'est pas organisé.
  - b. Décalages :
    - Vous cliquez sur une ligne et vous pouvez décaler de ±1 les groupes et les rangs de tirage à partir de la ligne sélectionnée.
  - c. Les autres boutons sont explicites

## Vous pouvez vous exercer sur les courses test.

Vous pouvez définir 2 courses test dans votre « Member Section » à la rubrique « Live Competiton Registration ». Il vous sera indiqué les CODEX de ces courses test et vous pourrez récupérer les identifiants de connexion. Le « Lien vers la page FIS de la course » du menu « Outils » affichera la page de votre course test que ne sera visible que par vous-même.

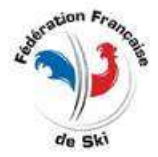

Philippe Guérindon BTN - Informatique et technologies +33 607 13 34 11 philippeguerindon@orange.fr

<u>Fédération Française de Ski</u> 50 Rue des Marquisats - BP 2541 - 74000 Annecy tel : +33 450 51 40 34 - fax : +33 450 51 75 90 web : ffs.fr